# Inhaltsverzeichnis

| Was | s ist Teams?                                                       | . 2                                                                                                    |
|-----|--------------------------------------------------------------------|----------------------------------------------------------------------------------------------------|
| Fun | ktionen innerhalb von Microsoft Teams                              | . 3                                                                                                    |
| 2.1 | Teams                                                              | . 4                                                                                                    |
| 2.2 | Aufgaben                                                           | . 5                                                                                                    |
| 2.3 | Chat                                                               | . 7                                                                                                    |
| 2.4 | Dateien                                                            | . 7                                                                                                    |
| 2.5 | Kalender                                                           | . 8                                                                                                    |
| 2.6 | Aktivität                                                          | . 9                                                                                                    |
| 2.7 | Anrufe                                                             | . 9                                                                                                    |
| 2.8 | Videokonferenz                                                     | 10                                                                                                    |
|     | Was<br>Fun<br>2.1<br>2.2<br>2.3<br>2.4<br>2.5<br>2.6<br>2.7<br>2.8 | Was ist Teams?   Funktionen innerhalb von Microsoft Teams   2.1 Teams   2.2 Aufgaben   2.2 Aufgaben   2.3 Chat   2.4 Dateien   2.5 Kalender   2.6 Aktivität   2.7 Anrufe   2.8 Videokonferenz |

Liebe Schülerinnen und Schüler, dieser Leitfaden soll euch helfen, mit dem neuen Werkzeug Teams zu arbeiten und die verschiedenen Funktionen kennen zu lernen. Wir erklären euch, wie ihr an Teams herankommt, wie ihr z.B. Arbeitsblätter und Aufgaben bearbeiten könnt und wie ihr per Videokonferenz am Unterricht teilnehmen könnt. Um Teams zu nutzen benötigt ihr einen PC (Desktop oder Laptop), ein Tablet oder ein Smartphone. Generell gilt: Je größer der Bildschirm, desto bequemer. Auch eine Tastatur hilft euch, gleichzeitig der Videokonferenz zu folgen und z.B. Fragen in den Chat zu posten.

## 1 Was ist Teams?

Microsoft Teams ist ein ganzer Werkzeugkasten, es stehen dir verschiedene Werkzeuge für deinen Schulalltag zur Verfügung.

Teams unterstützt vor allem die Zusammenarbeit zwischen den Schülern und Lehrern. Man kann zusammen aktiv sein, an Gruppenchats teilnehmen, Dokumente gemeinsam bearbeiten und die wichtigsten Apps nutzen.

Teams kann auf zwei Arten genutzt werden:

1. Teams online im Webbrowser

| 🐞 Micro             | osoft Teams × +            |                                     |                             | - o ×                                                                              |
|---------------------|----------------------------|-------------------------------------|-----------------------------|------------------------------------------------------------------------------------|
| ← -                 | 🗦 🖰 🏠 🔒 https://teams.micr | osoft.com/_#/school//?ctx=teamsGrid |                             | 😒 🗲 🚺 InPrivate 🔊 …                                                                |
|                     | Microsoft Teams            | Suchen oder Be                      | fehl eingeben               | Zusenberg Schule 🗸 🥂                                                               |
| Aktivität           | Teams                      |                                     | V (0)                       | සී Einem Team beitreten oder ein Team erstellen                                    |
| E<br>Chat           | thre Teams                 |                                     |                             |                                                                                    |
| teams               |                            |                                     | -                           |                                                                                    |
| a<br>Aufgaben       |                            | MO                                  |                             | ð                                                                                  |
| Kalender            | Klassengeschäfte 8C Jg. 19 | Klasse 8C Mathematik                | Klasse 8C Englisch 2019/202 | 0 Klasse 7A Biologie 2019/2020                                                     |
| <b>L</b><br>Arriule |                            | 2013/2020                           |                             |                                                                                    |
| Dateion             |                            |                                     |                             |                                                                                    |
|                     |                            |                                     | $\checkmark$                | الملح ولل                                                                          |
|                     | BBS - Jg. 2018             | Schwarzes Brett                     | Lehrerfortbildung           | Klasse 9a 2019/2020                                                                |
| HAR ANDER           |                            |                                     |                             |                                                                                    |
| ()<br>Hife          | Ausgebiendete Teams        |                                     |                             | Halten Sie sich auf dem<br>Laufenden. Aktivieren Sie<br>Desktopbenachrichtigungen. |
| cb                  |                            |                                     |                             | Einschalten Schließen                                                              |

Als Internet-Browser werden Microsoft Edge oder Google Chrome empfohlen.

2. Teams mobile als App aus dem Store (Windows, MacOS, iOS und Android)

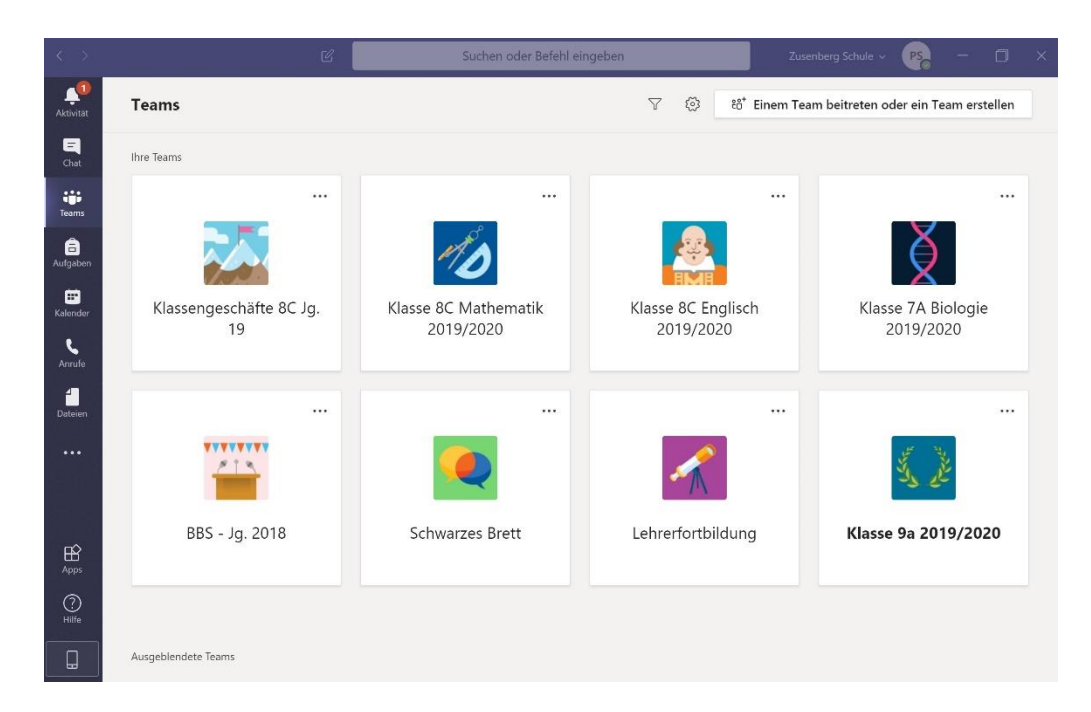

## 2 Funktionen innerhalb von Microsoft Teams

Teams Aktivität Ξ Ihre Teams Chat .... ... ... Teams aufgaben .... Klasse 7A Biologie Kalender Lehrerfortbildung 2019/2020 ٤ Anrufe -Dateien ••• ••• Klasse 8C Englisch **Schwarzes Brett** 2019/2020 Aktivität Neue Aktivitäten wie Termine, Erwähnungen, Beiträge

Auf die Funktionen innerhalb von MS Teams kann über den Navigationsbereich zugegriffen werden.

| Chat     | Individueller Austausch (Einzel- und Gruppengespräche)          |
|----------|-----------------------------------------------------------------|
| Teams    | Austausch in Teams (z.B. Fachunterricht)                        |
| Aufgaben | Aufgaben erstellen (für Lehrer) und bearbeiten (für Schüler)    |
| Kalender | Kalenderübersicht und Erstellung von Terminen                   |
| Anrufe   | Audio- und Videoanrufe (auch per Telefon, ein- und ausgehend)   |
| Dateien  | Verwaltung und Zugriff auf alle Dokumente (z.B. Arbeitsblätter) |
| Mehr     | Weitere Microsoft-Apps können hinzugefügt werden                |

## 2.1 Teams

Die Rubrik *Teams* dient zur Kommunikation und Zusammenarbeit einer Gruppe – sortiert nach deiner Klasse und deinen Fächern. Du wirst also in deiner Team-Übersicht für jedes Fach ein Team finden. Besitzer des Teams ist die jeweilige Fachlehrkraft, die Schülerinnen und Schüler deiner Klasse sind jeweils Mitglieder.

Jedes Team erhält bei Erstellung einen Kanal *Allgemein*, dieser ist immer vorhanden und kann nicht gelöscht werden.

Zu jedem Team können von deinen Lehrkräften weitere Kommunikationskanäle hinzugefügt werden. Die Kanäle können z.B. zur Gruppenarbeit oder für bestimmte Themen / Fördermaterialien genutzt werden. Kanäle können auch für einen eingeschränkten Teilnehmerkreis eingerichtet werden, z.B. für Fördermaterialien oder die Gruppenarbeit. Innerhalb eines jeden Kanals gibt es verschiedene Registerkarten, die weitere Funktionen bieten.

#### Beiträge

Im Bereich *Beiträge* kannst du mit der gesamten Klasse chatten, du bekommst aber auch die neuesten Nachrichten aus dem Team, da auch alle (Kalender-)Termine und (Haus-)Aufgaben angezeigt werden. Es lohnt sich also immer, einen Blick hinein zu werfen! Denk daran, dass dies keine private Chatgruppe ist und ein Eintrag hier eher mit einer Meldung im Unterricht vergleichbar ist. Deine Lehrkraft kann diesen Chat ebenfalls einsehen.

In den Unterhaltungen können Mitglieder (Lehrer oder Schüler) durch die @Erwähnung direkt angesprochen werden. Außerdem können Links zu Websites und Dateien hineinkopiert werden.

#### Klasse 8C Englisch 2019/2020

Allgemein Erweiterungskurs Grundkurs London Klassenfahrt Sonstiges

#### Kursnotizbuch

Das Kursnotizbuch liegt im Kanal *Allgemein* eines jeden Teams. Es dient auf Basis von OneNote als interaktives, multimediales und individuelles Schulheft. Dort könnt ihr gemeinsam Themen erarbeiten, Medien sammeln und Aufgaben bearbeiten. Du siehst den Abschnitt "Platz zur Zusammenarbeit" – dort kannst du mit anderen gemeinsam in OneNote arbeiten und Notizen machen. Außerdem hast du Zugriff auf die "Inhaltsbibliothek" – dort findest du z.B.

| 🤰 Allgemein | Beiträge Dateien Kursnotizbuch Aufgaben Noten Remote Learning Rege +                                                                                                    | (® Team    |
|-------------|----------------------------------------------------------------------------------------------------|------------|
| 8,          | Assignments (77:03:16:24<br>Die Jahreszeiten<br>Dare Mary 08<br>View assignment                                                                                                    | 6          |
|             | € <sup>7</sup> Antworten                                                                                                    |            |
| ĝ.          | Besprechung beendet: 2 Min. 29 Sek.<br>er Antworten                                                                                                    | 8          |
| PS          | Philipp Schwartz   07/05 13/02     Unsere Klassenregeln   Liebe Klasse,     Jacke Klasse,   andei ein enter Entouri für unserer gemeinsamen Regeln zum Remote Unterricht.     Leonie, kannst du dir diese bitte anschauen und bearbeiten?   ***     Remote Learning Regeln.pptx   ***     4. Antworten von Ihren und Learie   *** | <b>⊿</b> 1 |
|             | ← Antworten                                                                                                    |            |
|             | 8. Mai 2020                                                                                                    |            |
| 8,          | Ansignments (80.00 0000<br>Vokabeln 8. Mai 2020<br>Due May 08<br>View assignment                                                                                                    | 83         |
|             | ← Antworten                                                                                                    |            |
|             |                                                                                                    |            |
|             | Neue Unterhaltung. Geben Sie zum Erwähnen @ ein.                                                                                                    |            |
|             | Ay C 😳 🕼 🖗 😥 🖳 🚥 …                                                                                                    | ⊳          |

Unterrichtsmaterialien. Und natürlich hast du deinen eigenen, persönlichen Ordner, indem du deine Aufgaben bearbeitest. In diesen Ordner kann auch dein Lehrer / deine Lehrerin hineinschauen – genau wie in dein Heft.

#### 2.2 Aufgaben

In der Rubrik *Aufgaben* können Aufgaben verteilt und bearbeitet werden. Falls dein/e Lehrer / die Lehrerin die Aufgabe bewertet hat, ist das Feedback ebenfalls zu sehen.

In der Aufgabenübersicht eines Teams wird zwischen zugewiesenen und bereits erledigten Aufgaben unterschieden.

|   | Allgemein                                | Beiträge                   | Dateien   | Kursnotizbuch | Aufgaben | Noten | Khan Academy | Quizlet: Vokabeln | Beedle - Klassenliste | Philipp Schwartz's me | 2 weitere $\vee$           | ⊻ <sup>7</sup> ( | C |
|---|------------------------------------------|----------------------------|-----------|---------------|----------|-------|--------------|-------------------|-----------------------|-----------------------|----------------------------|------------------|---|
|   | Bevorstehend                             |                            |           |               |          |       |              |                   |                       |                       |                            |                  |   |
|   | V Zugewiesen (3)                         |                            |           |               |          |       |              |                   |                       |                       |                            |                  |   |
|   | Umfrage (Nig)<br>Fällig am 30. März      | zeigen<br>z 2019 23:59     | 9         |               |          |       |              |                   |                       |                       | 10 Pu<br><mark>Über</mark> | inkte<br>fällig  |   |
|   | Essay on Shakespe<br>Fällig am 27. April | eare's As Yo<br>2020 18:00 | u Like It |               |          |       |              |                   |                       |                       | Über                       | fällig           |   |
|   | Vokabeln Woche<br>Fällig am 29. April    | 1 🧷 Engli<br>2020 23:59    | sch       |               |          |       |              |                   |                       |                       | 10 Pu<br><b>Über</b>       | inkte<br>fällig  |   |
|   | V Erledigt (0)                           |                            |           |               |          |       |              |                   |                       |                       |                            |                  |   |
| 1 | loch keine abges                         | chlossene                  | n Aufgab  | oen.          |          |       |              |                   |                       |                       |                            |                  |   |

#### Einsehen und Bearbeiten von Aufgaben

Wenn eine Aufgabe an dich verteilt wird, kannst du diese durch Anklicken bearbeiten. Je nach Aufgabenstellung kannst du dir auch die Anweisungen, unter *Rubrik* die Bewertungskriterien soweit unter *Referenzmaterialien* die Quellen ansehen. Falls kein Arbeitsblatt zur Verfügung gestellt wurde, kannst du eine *Arbeit hinzufügen*, indem du eine beliebige Datei (auch ein Foto, falls nötig) hochlädst.

Mit Anklicken des *Abgeben*-Feldes wird die Aufgabe an deine Lehrkraftden Lehrer / die Lehrerin gesendet und entsprechend bewertet.

| Allgemein Beiträge Dateien Kursnotizbuch Au                            | fgaben Noten Khan Academ | y Quizlet: Vokabeln    | Beedle - Klassenliste | Philipp Schwartz's me | 2 weitere ∽ ∠ <sup>⊅</sup> ℃ |
|------------------------------------------------------------------------|--------------------------|------------------------|-----------------------|-----------------------|------------------------------|
| Zurück                                                                 |                          |                        |                       |                       | /erspätet abgeben            |
| Essay on Shakespeare's As You Lik<br>Fällig am 27. April 2020 18:00    | e It                     | Punkte<br>Keine Punkte |                       |                       |                              |
| Anweisungen<br>Read Act I, sum up the content, describe the characters |                          | Rubrik                 | erien (Kopie)         |                       |                              |
| Referenzmaterialien                                                    |                          |                        |                       |                       |                              |
| Act I - As You Like It.pdf                                             |                          |                        |                       |                       |                              |
| Meine Arbeit<br>+ Arbeit hinzufügen                                    |                          |                        |                       |                       |                              |

Sobald deine Lehrkraft die Aufgabe bewertet hat, wirst du über das Aktivitätsfeld benachrichtigt. Durch Aufrufen der Aufgabe kannst du dir das Feedback ansehen.

Die Rubrik "Aufgaben" kannst du auch über den Navigationsbereich links aufrufen. Darüber hast du Zugriff auf die Aufgaben in allen deinen Teams (Unterrichtsfächern):

|                    | Microsoft Teams | Ľ | Suchen oder Befehl eingeben      |        | Zusenberg Schule 🗸  🥵 |
|--------------------|-----------------|---|----------------------------------|--------|-----------------------|
| Aktivität          |                 |   | Kurs auswählen                   |        |                       |
| <b>E</b><br>Chat   |                 |   | Kurse suchen                     | Q      |                       |
| tiji<br>Teams      |                 |   |                                  |        |                       |
| aufgaben           | )               |   | B2 BBS Jg. 2018                  |        |                       |
| <b>H</b> Kalender  |                 |   | K Klasse 7A Biologie 2019/2020   |        |                       |
| <b>C</b><br>Anrufe |                 |   | K Klasse 8C Englisch 2019/2020   |        |                       |
| 20<br>Dateien      |                 |   | K Klasse 8C Mathematik 2019/2020 |        |                       |
|                    |                 |   | K2 Klasse 9a 2019/2020           |        |                       |
|                    |                 |   | K Klassengeschäfte 8C Jg. 19     |        |                       |
|                    |                 |   | M2 Mathe 10c 2019/2020           |        |                       |
| Apps               |                 |   |                                  | Weiter |                       |
| ?<br>Hilfe         |                 |   |                                  |        |                       |

### 2.3 Chat

Der *Chat* bietet 1:1-Chat und Gruppenchat. Darüber hinaus können innerhalb eines Chats, ähnlich wie in Teams, Video-/Audiokonferenzen durchgeführt und Dateien geteilt werden. Jeder Chat hat einen eigenen Datei-Speicher, dieser ist nur für die Chat-Teilnehmer sichtbar. Über das Plus können weitere Registerkarten (z.B. Apps, Webseiten) hinzugefügt und als Werkzeuge genutzt werden.

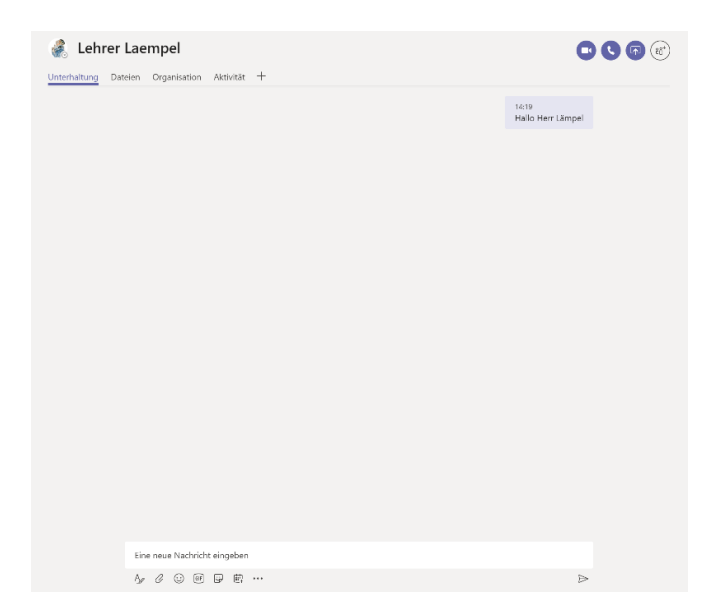

#### 2.4 Dateien

Lehrkräfte sowie Schülerinnen und Schüler können über Teams Dokumente teilen und gleichzeitig bearbeiten.

| Alle in einem Kanal                   |           | Microsoft Teams               | C | Suchen oder Befehl e                                              | ingeben          |                   |
|---------------------------------------|-----------|-------------------------------|---|-------------------------------------------------------------------|------------------|-------------------|
| geteilten Dokumente<br>sind unter der | Aktivität | < Alle Teams                  |   | Allgemein Beiträge Dateien Kursnotizbuch                          | n Aufgaben Noten | Khan Academy Quiz |
| Registerkarte <i>Dateien</i> zu       | Chat      |                               |   | $+$ Neu $ \! \! \! \! \! \! \! \! \! \! \! \! \! \! \! \! \! \! $ | Link kopieren    |                   |
| sehen. Dort können auch               |           | HMH                           |   | General                                                           |                  |                   |
| Ordner eingerichtet                   | learns    | Klasse 8C Englisch 2019/2020  |   | 🗋 Name 🗸                                                          | Geändert↓ ∨      | Geändert von 🗸    |
| werden. Beachte, dass                 | Aufgaben  | Allgemein                     |   | Kursmaterialien                                                   |                  | Philipp Schwartz  |
| diese Dokumente immer                 | Kalender  | Erweiterungskurs<br>Grundkurs |   | Test                                                              | 24. März         | Julie Renard      |
| für alle in der Klasse                | L.        | Gruppe 1 🗂                    |   | Teilnehmerliste.xlsx                                              | vor 3 Minuten    | Julie Renard      |
| sichtbar sind und von                 | 4         | London Klassenfahrt<br>test   |   | Dokument 1.docx                                                   | 12. Mai          | Julie Renard      |
| allen bearbeitet werden               | Dateien   | 1 ausgeblendeter Kanal        |   | Regeln im Fernunterricht.docx                                     | 24. April        | Philipp Schwartz  |
| können. Dateien aus dem               |           |                               |   | Vokabeln April 1.docx                                             | 1. April         | Julie Renard      |
| Ordner Kursmaterialien                |           |                               |   |                                                                   |                  |                   |

können nur von Lehrkräften bearbeitet werden.

Im Kurs-Team unter der Registerkarte *Dateien* können neue Dokumente (vom Gerät oder aus der Cloud) erstellt und hochgeladen werden.

| Allgemein Beiträge Dateien                                                   |                 |                                            |
|------------------------------------------------------------------------------|-----------------|--------------------------------------------|
| + Neu $\checkmark$ $\overline{\uparrow}$ Hochladen $\checkmark$ $\bigcirc$ S |                 |                                            |
| Ordner                                                                       | Allger          | <b>nein</b> Beiträge <b>Dateien</b> Kursno |
| Word-Dokument                                                                | HMH             |                                            |
| Excel-Arbeitsmappe                                                           | $+$ Neu $ \sim$ | 🕇 Hochladen 🗸 🤤 Synchron                   |
| PowerPoint-Präsentation                                                      |                 |                                            |
| OneNote-Notizbuch                                                            | General         | Dateien                                    |
| Forms für Excel                                                              |                 | Ordner                                     |

Diese Dokumente können direkt in Teams oder im Browser geöffnet und bearbeitet werden.

|       | 11 Tellindewolfdet aller (11 Succession Conference of British Angelters                               |       |                                                                    |                  |          |       | e     |            |            |       |      |            |          |      |            |          |            |           |       |               |        |             |            |        |          |         |                       |            |          |          |                     |                                                           |                                                                                  |               |                                                                        |                                                                                                    |           |       |          |            |             |             |      |
|-------|----------------------------------------------------------------------------------------------------|-------|--------------------------------------------------------------------|------------------|----------|-------|-------|------------|------------|-------|------|------------|----------|------|------------|----------|------------|-----------|-------|---------------|--------|-------------|------------|--------|----------|---------|-----------------------|------------|----------|----------|---------------------|-----------------------------------------------------------|----------------------------------------------------------------------------------|---------------|------------------------------------------------------------------------|----------------------------------------------------------------------------------------------------|-----------|-------|----------|------------|-------------|-------------|------|
|       | Duc                                                                                                   | i 91  | e teta                                                             |                  | NO.      | Dates | ille: | 1879       | Aneste .   | Lite  | in D | esktor Acj | p dffren | ç wa | s machiten | Ski sunt | 1          | // lexter | sea v | P 2           | Ustoho | thing (     | n] 501     | ieđen. | iii ve   | ord the | different <b>a</b> ge | u - Casnid | aat.v    |          |                     | D into                                                    |                                                                                  |               |                                                                        |                                                                                                    |           |       |          |            |             |             |      |
| A8796 |                                                                                                    | r Ľ v | 4                                                                  |                  |          | ~     | - E.s | - <u>0</u> | <u>A</u> ~ | •   = | ~ 16 |            | leensin  | ~    | s v 划      | 41       | <b>1</b> 1 | - B-      | ₩v    | $\Sigma \sim$ | Nr 1   | 0~ <b>5</b> |            |        | Datei    | Steri   | Littion               | Layout     | Verse ee | Damprole | 1 Anide             | Hife                                                      | 1: Owilling                                                                      | e-Sap Diffred | Ø Gaarba                                                               | eten                                                                                                    |           |       |          | e          | 2 Treiseber | 5- Kamma    | fare |
|       | 61.                                                                                                   |       | + ji                                                               |                  |          |       |       |            |            |       |      |            |          |      |            |          |            |           |       |               |        |             |            |        | 9~1      | 2 × 🕫   | Second                |            | Y A'     | A F      | $K = \underline{U}$ | <u> ~</u> <u> </u>                                        | ~ Ap                                                                             |               | ~ <u>C</u> _ C                                                         | = - 8                                                                                                    | Prince of | erv∣⊅ | Suches 🛩 | 4 Distance | A 10        |             | ~    |
|       | 1<br>7<br>7<br>1<br>1<br>3<br>1<br>7<br>1<br>1<br>1<br>1<br>1<br>1<br>1<br>1<br>1<br>1<br>1<br>1<br>1 |       | 9<br>1<br>1<br>1<br>1<br>1<br>1<br>1<br>1<br>1<br>1<br>1<br>1<br>1 |                  |          | t     |       |            | F          |       |      |            |          | H    | 8          | 9        | P          | 2         |       | 3             |        |             | 9          |        |          |         |                       |            |          |          | Place ther          | Perer<br>Perer<br>Perer<br>Perer<br>Perer<br>Pare<br>Pare | noo the can<br>on<br>too<br>too<br>too<br>too<br>too<br>too<br>too<br>too<br>too | Net bot he    | bw.<br>Pi<br>is<br>gr<br>hgh<br>Big<br>Bron<br>big<br>Pi<br>big<br>Day | ensens<br>sterolen<br>nine<br>sna halt<br>røy halt<br>røy halt<br>som de<br>gjørsther<br>for Soaas<br>gjørsther<br>for Soaas<br>gjørster<br>kiss<br>y a bitse<br>Child | ties      |       |          |            |             |             |      |
| ų,    | i i<br>Tarte                                                                                          |       | abellet                                                            | ()<br>Secondaria | waterior |       |       |            |            |       |      |            |          |      |            |          |            |           |       |               |        | han a shire | aman 77.5- |        | Sella vo | es 1333 | for trate             | + NAC      |          |          |                     |                                                           |                                                                                  |               |                                                                        |                                                                                                    |           |       |          | - 1000     | + feste     | or Monart m | ider |

Bei Klicken auf den Menüpunkt "Dateien" im Navigationsbereich an der linken Seite sieht man jeweils die zuletzt verwendeten Dokumente:

|                  | Microsoft Teams                  | C |            | Suchen oder Befehl eingeben                       |            | Zusenberg Sch                          | ule ~ P |
|------------------|----------------------------------|---|------------|---------------------------------------------------|------------|----------------------------------------|---------|
| Aktivität        | Dateien                          |   | 🕔 Zu       | uletzt verwendet                                  |            |                                        |         |
| <b>E</b><br>Chat | Ansichten<br>① Zuletzt verwendet |   | Тур        | Name                                              | Geändert 🕶 | Speicherort                            | Ö       |
| teams            | 📫 Microsoft Teams                |   | <b>Ø</b>   | Microsoft Education [Kunde]                       | 20.05.20   | Pschwartz's OneDrive / Notizbücher     |         |
| aufgaben         | Cloud-Speicher                   |   | 23         | Jahreszeiten.pptx                                 | 20.05.20   | Aufgaben der Schler / Arbeitsdateien / |         |
|                  |                                  |   | <b>Ø</b> s | Aufgabe.docx                                      | 19.05.20   | 8C_Englisch / Student Work / Submitted |         |
| Kalender         |                                  |   | Ø          | Notizbuch für Klassengeschäfte 8C                 | 18.05.20   | 8C_Klasse / SiteAssets                 |         |
| Anrufe           |                                  |   | Ø          | Philipp @ Zusenberg Schule                        | 18.05.20   | Pschwartz's OneDrive                   |         |
| Dateien          |                                  |   | 0          | Methodenkoffer                                    | 18.05.20   | Lehrerfortbildung / Freigegebene Doku  |         |
|                  |                                  |   | 0          | Notizbuch für Klasse 8C Englisch                  | 12.05.20   | 8C_Englisch / SiteAssets               |         |
|                  |                                  |   | ß          | office_365_schulen_datenschutzhinweise_080420.pdf | 10.05.20   | Klasse9a20192020-Lehrerzimmer / Freig  |         |
|                  |                                  |   | 23         | Remote Learning Regeln.pptx                       | 07.05.20   | Klasse9a20192020 / Freigegebene Doku   |         |
|                  |                                  |   | <b>Ø</b> 3 | Die Jahreszeiten - Antworten.docx                 | 07.05.20   | Klasse9a20192020 / Aufgaben der Schle  |         |
|                  |                                  |   | <b>2</b> 3 | Jahreszeiten.pptx                                 | 07.05.20   | Aufgaben der Schler / Gesendete Datei  |         |
| 0                | 1                                |   |            |                                                   |            |                                        |         |

## 2.5 Kalender

Im Kalender können Einzel- und Serientermine geplant werden. Eventuell stellt deine Lehrkraft darüber den Stundenplan bereit.

|                 | Mic                   | rosoft Teams                                  | Ľ | S                                                 | uchen oder Befehl eingeben                        |                                           |      |                                               |              |  |  |  |  |  |
|-----------------|-----------------------|-----------------------------------------------|---|---------------------------------------------------|---------------------------------------------------|-------------------------------------------|------|-----------------------------------------------|--------------|--|--|--|--|--|
| <br>Aktivitat   | 🖾 Kalender 🤤 Kalender |                                               |   |                                                   |                                                   |                                           |      |                                               |              |  |  |  |  |  |
| Chat            | ¢                     | Heute $<$ $>$ Mai 2020 $\vee$                 |   |                                                   |                                                   |                                           |      | 🛗 Arbeitsv                                    | woche $\vee$ |  |  |  |  |  |
| iii<br>Tearns   |                       | 18<br>Montag                                  |   | <b>19</b><br>Dienstag                             | 20<br>Mittwoch                                    | 21<br>Donnerstag                          |      | 22<br>Freitag                                 |              |  |  |  |  |  |
| aufgaben        | 9 Uhr                 | Fernunterricht - Kurzes Hallo<br>Julie Renard | 0 | Fernunterricht - Kurzes Hallo<br>Julie Renard 🗐 📿 | Fernunterricht - Kurzes Hallo<br>Julie Renard 🖀 💭 | Fernunterricht - Kurzes H<br>Julie Renard | allo | Fernunterricht - Kurzes Hallo<br>Julie Renard | e c          |  |  |  |  |  |
| iii<br>Kalender | 10 Uhr                |                                               |   |                                                   |                                                   |                                           |      |                                               |              |  |  |  |  |  |

Im Kalender werden auch die Termine für Besprechungen angezeigt. Um an einer Besprechung teilzunehmen, klickt man bei dem entsprechenden Termin auf *Teilnehmen*:

| 😇 Kalender               |              |                             |  |  |  |  |
|--------------------------|--------------|-----------------------------|--|--|--|--|
| (*) Heute < > Mai 2020 ~ |              |                             |  |  |  |  |
| 1                        | 18<br>Montag | <b>19</b><br>Dienstag       |  |  |  |  |
| 5 Uhr                    |              |                             |  |  |  |  |
| 5 Uhr                    |              |                             |  |  |  |  |
| 7 Uhr                    |              | N Besprechung               |  |  |  |  |
| 3 Uhr                    |              | Philipp Schwartz Teilnehmen |  |  |  |  |

## 2.6 Aktivität

Unter *Aktivität* werden die neuesten Benachrichtigungen angezeigt. Im Falle ungesehener Benachrichtigungen leuchtet ein roter Kreis mit der Anzahl der neuen Aktivitäten auf.

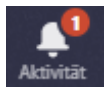

So kannst du beispielsweise sehen, ob du in einem *Team* erwähnt wurdest (über die @-Funktion) oder ob eine Aufgabe korrigiert wurde.

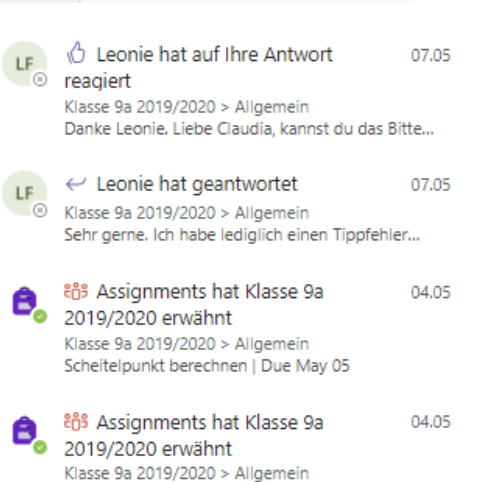

Scheitelpunkt berechnen | Due May 04

## 2.7 Anrufe

Audio- und Videocalls können neben der bereits beschriebenen geplanten Besprechung (vgl. Kapitel *Kalender*) auch als Sofortbesprechung stattfinden. Die Sofortbesprechungen kann man an drei Stellen starten (diese Funktion ist Lehrkräften vorbehalten):

1) In der Rubrik Anrufe können Namen eingegeben und die Personen direkt kontaktiert werden.

2) Um eine Sofortbesprechung mit einem ganzen Kanal (z.B. einer Klasse) zu starten, kann in einem Kursteams in dem Register *Beiträge* unten in der Auswahlleiste auf das Kamerasymbol geklickt werden.

Neue Unterhaltung. Geben Sie zum Erwähnen @ ein.

3) Im Chatbereich ist es ebenfalls möglich, mit einer Person oder einer Gruppe eine Sofortbesprechung zu starten. Hierzu muss innerhalb des Chats auf das Kamerasymbol (Videokonferenz) oder Telefonsymbol (Audiokonferenz) geklickt werden.

|             | Microsoft Teams                                                  |                  | buchen oder Gefehl eingeben                                                   |                                     |
|-------------|------------------------------------------------------------------|------------------|-------------------------------------------------------------------------------|-------------------------------------|
|             | Chat Zuleta s                                                    | lonneite 🖓       | 🔏 🖕 « Andrea, » Lea, » Martina, +3 🖋 Chat Dataion +                           | 00                                  |
|             | - Zveat                                                          |                  | 1 2 Hullipp Schwartz het Sasaane Neustant und 4 metere zu "Chaff hinzuperlag: |                                     |
| -           | Marcels Reacher (Orizon GMB)                                     | C (Cast) 13.18   | PS Prime Schwartz 00.10.00 10-00                                              | $\smile$                            |
|             | Aria, Leon, and Larenz<br>Siz Halo Grappet                       | 12.05            | Ext                                                                           |                                     |
| 4333.500    | 💊 sýnera@microsf.com<br>Siz Silv silv                            | 90.04<br>Disers  | personal 2 portwards_initiampilit_conj                                        |                                     |
| E.d. yeller | NS Niklas Schminer<br>Sic halle Niklas                           | 00.04            | 2. April 2000                                                                 |                                     |
|             | Andrea, Lea, Martina, +3<br>See The Informed and and Disconcelle | 02.04<br>Leden 😒 | oode<br>Hier                                                                  | idmen wir auch Dolumente teilen 🙁 👩 |

### 2.8 Videokonferenz

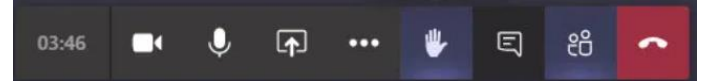

In der Menüleiste einer Videokonferenz siehst du folgende Symbole:

| Kamera     | So kannst du deine Kamera ein/ausschalten                                                                                                    |
|------------|----------------------------------------------------------------------------------------------------|
| Mikrofon   | So kannst du dich stummschalten oder das Mikrofon wieder freischalten                                                                                                    |
| Bildschirm | Hier kannst du entscheiden, ob du das ganze Desktop teilen möchtest, oder<br>nur ein bestimmtes Fenster (zum Beispiel eine Powerpoint-Folie oder ein<br>Browser-Fenster). Um Videos während des Calls abzuspielen, musst du auf<br>"Systemaudio einschließen" klicken. |
| 3 Punkte   | Hier gibt es extra Optionen, wie zum Beispiel Hintergrund-Effekte.                                                                                                    |
| Hand       | Hier kannst du dich über das Handsymbol wie im Unterricht melden, um etwas zu sagen.                                                                                                    |
| Chat       | Jede Besprechung hat einen Chat, wo die Teilnehmer sich schriftlich austauschen können.                                                                                                    |
| Personen   | Über dieses Symbol siehst du die Teilnehmerliste. Wenn ein Teilnehmer sich meldet, wird das dort angezeigt.                                                                                                    |
| Auflegen   | So verlässt du die Besprechung.                                                                                                    |

Solltest du nicht über eine stabile Internetverbindung verfügen, kannst du dich auch per Telefon in eine Konferenz einwählen. In der Einladung zur Besprechung ist jeweils auch eine Einwahlnummer (Festnetzanschluss in Deutschland) angegeben.